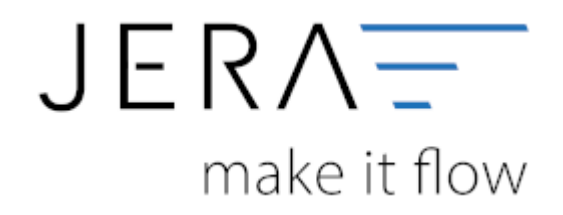

#### Jera Software GmbH

Reutener Straße 4 79279 Vörstetten

### Inhaltsverzeichnis

| Schwellenwerte einrichten                                         | . 1 |
|-------------------------------------------------------------------|-----|
| Schwellenwerte allgemein                                          | . 1 |
| Schwellenwert Report                                              | . 1 |
| Sie liefern Ihre Waren aus einem anderen EU Land z.B.: Tschechien | . 2 |
| Sie liefern Ihre Waren aus einem anderen EU Land z.B.: Tschechien | . 2 |
| Pflegen der Sachkonten im JTL                                     | 4   |

#### Schwellenwerte einrichten

## Schwellenwerte einrichten

#### Schwellenwerte allgemein

Informationen zum Thema Schwellenwerte können Sie hier nachlesen:

Wikipedia Schwellenwerte

## **Schwellenwert Report**

In der Schnittstelle finden Sie einen Report, der Ihre Verkäufe mit einer Lieferardresse in der EU ermittelt.

| 01.01.<br>31.12 | 2015 7                 | 🚱 Sunare der Beier | ge eanitieln | Die Schweitenwerte für<br>wurden zu einen bestim<br>Bitte kontrollieren Sie di<br>Er werden als Beleg-Po<br>die mit USt binterlegt im<br>ob die USt benechtigt im | Länder, die keinen EURO haben,<br>nten Zeitpanikt ungerechnet.<br>e aktuellen Umrechnungskurse.<br>uitienen heusogezogen,<br>d. Ex wird dabei nicht kontrolliert,<br>oder nicht. |
|-----------------|------------------------|--------------------|--------------|----------------------------------------------------------------------------------------------------|----------------------------------------------------------------------------------------------------|
| 190             | Land                   | Supre              | Schuelenuwt  | Schwellenuert is Landeswähung                                                                                                    |                                                                                                    |
| TA              | Österreich             | 40.197,47          | 35,000,00    |                                                                                                    |                                                                                                    |
| BE              | Belgien                | 1.595.65           | 35.000.00    |                                                                                                    |                                                                                                    |
| BG              | Bulgarien              | 110.98             | 35,791.00    | 70.000 8 SN                                                                                                    |                                                                                                    |
| CY              | Zypen                  | 134,84             | 35.000.00    |                                                                                                    |                                                                                                    |
| CZ              | Techechien             |                    | 42.048.00    | 1.14E 000 CZK                                                                                                    |                                                                                                    |
| DK.             | Dänemark               | 995.09             | 37.557.00    | 280.000 D KK                                                                                                    |                                                                                                    |
| EE              | Estland                | 310.65             | 35.000.00    |                                                                                                    |                                                                                                    |
| ES              | Spanien                | 27.527,73          | 35.000.00    |                                                                                                    |                                                                                                    |
| FI              | Finland                | 589,76             | 35,000,00    |                                                                                                    |                                                                                                    |
| FB              | Frankreich             | 29.534,96          | 100.000,00   |                                                                                                    |                                                                                                    |
| 68              | Vereinigtez Königreich | 6.572,79           | 97,292,00    | 70.000 GBP                                                                                                    |                                                                                                    |
| GR              | Griechenland           | 441,14             | 35,000,00    |                                                                                                    |                                                                                                    |
| HR              | Kraatien               |                    | 35,413,00    | 270.000 H RK.                                                                                                    |                                                                                                    |
| HU              | Ungen                  | 330,92             | 35.000,00    |                                                                                                    |                                                                                                    |
| E               | kland                  | 198,59             | 35.000.00    |                                                                                                    |                                                                                                    |
| IT              | Italien                | 165.127,57         | 35.000.00    |                                                                                                    |                                                                                                    |
| LT              | Litasen                | 28.99              | 37,212,00    | 125.000 LTL                                                                                                    |                                                                                                    |
| LU              | Livenburg              | 1.982.31           | 100.000.00   |                                                                                                    |                                                                                                    |
| LV              | Lettland               | 87.98              | 35.000.00    |                                                                                                    |                                                                                                    |
| MT              | Malta                  | 114,87             | 35.000.00    |                                                                                                    |                                                                                                    |
| NL              | Niederlande            | 1.929.21           | 100.000.00   |                                                                                                    |                                                                                                    |
| PL.             | Polen                  | 544,17             | 37.571,00    | 160.000 PLN                                                                                                    |                                                                                                    |
| PT              | Portugal               | 391,05             | 35.000,00    |                                                                                                    |                                                                                                    |
| RD              | Rumärien               | 310,75             | 26.680,00    | 118.000 R DN                                                                                                    |                                                                                                    |
| SE              | Schweden               | 733,96             | 34.179,00    | 320.000 SEK.                                                                                                    |                                                                                                    |
| 51              | Stowenien              | 131,25             | 35,000,00    |                                                                                                    |                                                                                                    |
| 64              | Element al             | 19.45              | 15,000,00    |                                                                                                    |                                                                                                    |

In diesem Fall wurden die Lieferschwellen für Italien und Österreich überschritten. Die hier eingetragen Lieferschwellen wurden mit dem Stand Dezember 2015 ermittelt.

Bitte informieren Sie sich, ob es in der Zwischenzeit Änderungen gegeben hat.

## Sie liefern Ihre Waren aus einem anderen EU Land z.B.: Tschechien

Sie liefern aus Tschechien oder Polen ihre Waren aus.

In diesem Fall müssen Sie auch die Konten in "EU steuerpflichtig" ausfüllen.

|                        | keine USt. | emässigte USt. | volle USt. |  |
|------------------------|------------|----------------|------------|--|
| Sł.                    | ¢          | 10,0           | 21,0       |  |
| Inland steuerpflichtig | 4401       | 4322           | 4323       |  |
| EU steuerpflichtig     | 4402       | 4310           | 4316       |  |

Wenn Sie aus Tschechien liefern gibt es folgende Fälle:

# Sie liefern Ihre Waren aus einem anderen EU Land z.B.: Tschechien

Sie liefern aus Tschechien oder Polen ihre Waren aus.

In diesem Fall müssen Sie auch die Konten in "EU steuerpflichtig" ausfüllen.

|                        | keine USt. | emässigte USt. | volle USt. |
|------------------------|------------|----------------|------------|
| JSł.                   | ¢          | 10,0           | 21,0       |
| Inland steuerpflichtig | 4401       | 4322           | 4323       |
| EU steuerpflichtig     | 4402       | 4310           | 4316       |

Wenn Sie aus Tschechien liefern gibt es folgende Fälle:

• die Lieferung geht nach Tschechien

Im Belegexport sieht dies wie folgt aus:

|   | Belege  |                                   |                               |               |                           |                |                  |     | _   |
|---|---------|-----------------------------------|-------------------------------|---------------|---------------------------|----------------|------------------|-----|-----|
|   | 🐥 JTL4d | <ul> <li>Rechnungs-Nr.</li> </ul> | <ul> <li>JTL-KdNr.</li> </ul> | · Datev-Konto | <ul> <li>Datum</li> </ul> | Betrag Währung | Utipit Lieferung | Typ | ^   |
|   | R75510  | 85586                             | 78654                         | 30000         | 05.01.2016                | 28.40 EUR      | cz               | CZ  |     |
|   | R75511  | 85587                             | 78656                         | 30000         | 05.01.2016                | 28.10 EUR      | PL .             | D.E | -   |
|   | D76512  | 05500                             | 70090                         | 20000         | 05.01.2018                | 34 00 ELID     | DE .             | DE  |     |
| F | s wird  | hoi 21%                           | LISt da                       | s Konto       | 4323                      | aus der        | Finctallı        | Ind | ohe |

- Es wird bei 21% USt. das Konto 4323 aus der Einstellung oben gewählt.
- Die Lieferung geht in eine EU Land Im Belegexport sieht dies wie folgt aus:

Delana

| 🐥 JTL-Id | <ul> <li>Rechnungs-Nr.</li> </ul> | <ul> <li>JTL-KdNr.</li> </ul> | <ul> <li>Datev-Konto</li> </ul> | <ul> <li>Datum</li> </ul> | Betrag | Währung | Urspr. Lieferung | Тур   |
|----------|-----------------------------------|-------------------------------|---------------------------------|---------------------------|--------|---------|------------------|-------|
| R75570   | 85646                             | 78713                         | 30000                           | 07.01.2016                | 66,56  | EUR     | CZ .             | CZ/EU |
| R75571   | 85647                             | 57459                         | 30000                           | 07.01.2016                | 69.62  | EUR     | н.               | AL    |
| R75572   | 85648                             | 78706                         | 30000                           | 07.01.2016                | 33,80  | EUR     | DE               | DE    |
| 0.36523  | 052.40                            | 70700                         | 20000                           | 07.01.0010                | 22.00  | EUD.    | 0                | hT.   |

Dokumentation Fibu-Schnittstellen der Jera GmbH - http://wiki.fibu-schnittstelle.de/

Es wird bei 21% USt. das Konto 4316 aus der Einstellung oben gewählt.

• Die Lieferung geht nach Österreich und Sie haben den Schwellenwert überschritten

Im Belegexport sieht dies wie folgt aus:

| 1 | Selege   |                                   |                               |               |                           |                |                  | _   | _   |
|---|----------|-----------------------------------|-------------------------------|---------------|---------------------------|----------------|------------------|-----|-----|
| Г | 🐥 JTL-Id | <ul> <li>Rechnunge-Nr.</li> </ul> | <ul> <li>JTL-KdNr.</li> </ul> | · Datev-Konto | <ul> <li>Datum</li> </ul> | Betrag Währung | Urspr. Lieferung | Тур | U A |
| Þ | R75655   | 85731                             | 78769                         | 30000         | 08.01.2016                | 189,90 EUR     | cz               | AT  |     |
|   | R75656   | 85732                             | 78793                         | 30000         | 08.01.2016                | 82.70 EUR      |                  | 0.  | -   |
|   | 0.75657  | 95732                             | 20200                         | 20000         | 31/10 10 90               | 6 90 EUD       | DI               | DE  |     |

Sie müssen hierzu folgendes im Reiter *"Setup / Datev-Einstellungen / EU-Länder"* einstellen.

| EU Lä | indermiteigenerS | teuer-ID   | 3               |                     |      |   |
|-------|------------------|------------|-----------------|---------------------|------|---|
|       | Länder           |            | Schwellenwert e | erreicht Lieferung  |      |   |
| ISO   | Country          | postalisch | ins EU Land     | ins eigene Land     | KPMG | ^ |
| AT    | Österreich       | A          | ✓               |                     | -    |   |
| CZ    | Tschechien       | CZ         |                 |                     | -    |   |
| ▶ PL  | Polen            | PL.        |                 | <ul><li>✓</li></ul> | -    |   |

• Die Lieferung geht nach Deutschland und Sie haben den Schwellenwert nach Deutschland nicht überschritten

Im Belegexport sieht dies wie folgt aus:

| ceege    |                                   |                               |                                 |                           |          |         |                  |       |   |
|----------|-----------------------------------|-------------------------------|---------------------------------|---------------------------|----------|---------|------------------|-------|---|
| 🐥 JTL-Id | <ul> <li>Rechnungs-Nr.</li> </ul> | <ul> <li>JTL-KdNr.</li> </ul> | <ul> <li>Datev-Konto</li> </ul> | <ul> <li>Datum</li> </ul> | Betrag \ | Währung | Urspr. Lieferung | Typ I | ^ |
| R79570   | 85646                             | 78713                         | 30000                           | 07.01.2016                | 66,56    | EUR     | CZ .             | CZ/EU |   |
| R75571   | 85647                             | 57459                         | 30000                           | 07.01.2016                | 69.62    | EUR     | н.               | AL    | • |
| R75572   | 85648                             | 78706                         | 30000                           | 07.01.2016                | 33,80 8  | EUR     | DE               | DE    |   |
| 0.205223 | 05040                             | 70700                         | 20000                           | 02.04.004.0               | 72.00    |         | <b>C</b> 1       | 1.7   |   |

Die Belege müssen mit 21% Umsatzsteuer ausgestellt werden.

Sie müssen hierzu folgendes im Reiter *"Setup / Datev-Einstellungen / EU-Länder"* einstellen.

| E | U Lä | ndermit eigener S | iteuer-ID  | ß           |                 |      |   |
|---|------|-------------------|------------|-------------|-----------------|------|---|
|   |      | Länder            |            |             |                 |      |   |
| Γ | ISO  | Country           | postalisch | ins EU Land | ins eigene Land | KPMG | ^ |
|   | AT   | Österreich        | A          | ✓           |                 | -    |   |
|   | CZ   | Tschechien        | CZ         |             |                 | -    |   |
| Þ | PL.  | Polen             | PL.        |             | <b>v</b>        | •    |   |

 Die Lieferung geht nach Deutschland und Sie haben den Schwellenwert nach Deutschland überschritten Im Belegexport sieht dies wie folgt aus:

| 1 | belege   |                                   |                               |                                 |                           |         |         |                  | _   |     |
|---|----------|-----------------------------------|-------------------------------|---------------------------------|---------------------------|---------|---------|------------------|-----|-----|
|   | 🐥 JTL-Id | <ul> <li>Rechnungs-Nr.</li> </ul> | <ul> <li>JTL-KdNr.</li> </ul> | <ul> <li>Datev-Konto</li> </ul> | <ul> <li>Datum</li> </ul> | Betrag  | Währung | Urspr. Lieferung | Тур | 1 ^ |
|   | 64517    | 14515                             | 78320                         | 30000                           | 08.01.2016                | -149,90 | EUR     | CZ               | DE  |     |
|   | 6.4518   | 14516                             | 74944                         | 30000                           | 08.01.2016                | -47,90  | EUR     | PL .             | DE  | -   |
|   | G4519    | 14517                             | 76130                         | 30000                           | 08.01.2016                | -32,07  | EUR     | DE               | AT  |     |
|   |          |                                   |                               |                                 |                           |         |         |                  |     |     |

Die Belege müssen mit 19% Umsatzsteuer ausgestellt werden. Sie müssen hierzu folgendes im Reiter *"Setup / Datev-Einstellungen / EU-Länder"* einstellen.

| EUL  | ändermit eigener 9 | iteuer-ID  | ട്രീ            |                     |      |   |
|------|--------------------|------------|-----------------|---------------------|------|---|
|      | Länder             |            | Schwellenwert e | erreicht Lieferung  |      |   |
| ISC  | Country            | postalisch | ins EU Land     | ins eigene Land     | KPMG | ^ |
| AT   | Österreich         | A          | ✓               |                     | -    |   |
| CZ   | Tschechien         | CZ         |                 | <ul><li>✓</li></ul> | -    |   |
| ▶ PL | Polen              | PL.        |                 | ~                   | -    |   |

Die gewählten Konten sind nur Beispiele und müssen mit Ihrem Steuerberater(in) abgesprochen werden.

### Pflegen der Sachkonten im JTL

Sie können auch die Sachkonten im JTL pflegen. Hierfür müssen Sie unter "Setup / Datev Einstellungen / Sachkonten" die Option "im JTL verwalten" auswählen.

| Sachkonten                                                                     |                                                     |
|--------------------------------------------------------------------------------|-----------------------------------------------------|
| 🛞 aus JTL übernehmen 🕓 selbst verwa                                            | Ann JTL Konten-Belegung                             |
| Sachkonto aus den Atikal übernehmen<br>Sachkonto aus der Bestellung übernehmen | Priorité beachten bei der Emittung der Steuerklasse |

eine Anleitung, wie Sie dies in JTL einrichten, finden Sie hier:

#### JTL Tutorial

Die Belegung der Sachkonten können Sie wieder in der JTL2Datev Schnittstelle kontrollieren.

×

| Fima                                                                                                    |      |         |                           | SUGN: | Steueklasse           | Shouwsada | Piekk | Normales Konto        |        | Kosto IGL sive USID    |       | Karks KiL wit USID            |       |
|----------------------------------------------------------------------------------------------------|------|---------|---------------------------|-------|-----------------------|-----------|-------|-----------------------|--------|------------------------|-------|-------------------------------|-------|
|                                                                                                    | Land | Zone M. | Zane                      |       |                       |           |       | Mane des Fontos       | Karita | Nane des Kantos (IGL)  | Kanta | Nane des Karitas (IGL mit US) | Earts |
| penneirre Einstellungen                                                                                                    | DE   | 1       | Zare-EU                   | 1     | nomalier Steueroatz   | 19        | 1     | DE Unseizsteuer 191   | 44800  | DE USI 191 IGL ohne U  | 40150 | DE UStitei KL eit UST-IdNi.   | 41250 |
| emeire Einstellungen                                                                                                    | DE   | 1       | ZmeEU                     | 2     | emä5gte Sevenatz      | 7         | 1     | DE Umssizsteven 7%    | 43800  | DE USI.74 IGL ehrer US | 43100 | DE UStitei IGL eit UST4dNr.   | 41250 |
| eneire Einstellungen                                                                                                    | DE   | 2       | ZareNidvEU                | 1     | nomaler Steuesalz     | 0         | 1     | Dive Zuordnung        | 41800  | Dive Zuotähung         | 41000 | Dive Zuordnung                | 41800 |
| enxine Einstellungen                                                                                                    | DE   | 2       | Zane-Nich/EU              | 2     | enäligte Severals     | 0         | 1     | DE USI-Ini Dilitiand  | 41200  | Dhrie Zuordhung        | 41000 | Dhne Zuordhung                | 41800 |
| emeire Einstellungen                                                                                                    | DE   | 5       | Zane Kolen                | 1     | romder Stevenseiz     | 22        |       | 17 Umsdichteuer 22%   | 43210  | Dhrei Zuorthung        | 41000 | DE UStitei IGL eit UST4dNr.   | 41250 |
| jeneire Einstellungen                                                                                                    | 30   | 5       | Zare Itales               | 2     | enalige Severals      | 18        |       | Dirve Zuordnung       | 41808  | Dive Zuotinung         | 41000 | Dive Zuodhung                 | 41800 |
| penneirie Einstellungen                                                                                                    | DE   | 15      | Zane Österreich           | 1     | nomaler Stevenselz    | 28        |       | AT Uncatorheaer 201   | 43200  | Dive Zuordnung         | 41000 | DE UStitei IGL mit UST-IdNit  | 41250 |
| ensire Einstelungen                                                                                                    | DE   | 15      | Zane Datemich             | 2     | emälligte Severals    | 0         |       | Dhne Zvordhung        | 41808  | Ohre Zuothung          | 41000 | Ohre Zuorthung                | 41800 |
| CONTRACTOR OF A                                                                                                    | CZ.  | 26      | EU-Zare                   | 1     | nomaler Steuencez     | 21        |       | C2 Unsatureaer 211;   | 43215  | CZ UR: 215 IG. dwe U   | 43217 | CZ USt 4ei IGL nit UST 4Mil   | 43216 |
|                                                                                                    | IZ.  | 26      | EU-Zare                   | 2     | enäligte Severatz     | 15        |       | Dime Zuordnung        | 41800  | Dive Zuotinung         | 41000 | Dhne Zuordhung                | 41800 |
|                                                                                                    | CZ.  | 27      | Nich/EU/Zone              | 1     | nomder Stevenske      | 0         |       | C2US: holDritland     | 43218  | Ohne Zuorehung         | 41000 | Ohre Zuorthung                | 41800 |
|                                                                                                    | C2   | 27      | Nicht EU-Zine             | 2     | emäligte Stevenatz    | 0         |       | Dime Zuondnung        | 41800  | Dive Zuostnung         | 41000 | Dive Zuordnung                | 41800 |
| COLUMN TWO IS NOT                                                                                                    | IZ.  | 41      | Zane Datensich (ab 01.1   | 1     | nomaler Steueroetz    | 28        |       | AT Uncatorheaer 201   | 43200  | Dime Zuordnung         | 41000 | CZ USt-bei KL nit UST-ldfk.   | 43216 |
|                                                                                                    | CZ   | 41      | Zame Datematch (ab 01.1   | 2     | emä5gte Severals      | 0         |       | Ofme Zvordnung        | 41100  | Ohne Zuorehung         | 41000 | Ohne Zuordhung                | 41800 |
|                                                                                                    | CZ   | 42      | Zane Italies (ab 01.08.20 | 1     | nomaler Stevenary     | 22        |       | IT Unsepatieuer 22%   | 43210  | Dive Zuostnung         | 41000 | CZ105t-bei IGL nit UST-bNs.   | 43216 |
|                                                                                                    | CZ . | 42      | Zone Italies (ab 01.08.20 | 2     | emäligte Severals     | 0         |       | Dhne Zuordnung        | 41800  | Dhrei Zuordhung        | 41000 | Dhne Zuordhung                | 41800 |
|                                                                                                    | IT   | 22      | EU-Zere                   | 1     | nomaler Steuenseiz    | 22        |       | IT Unselectioner 22%  | 43210  | IT USI. 22418L ofme US | 43212 | IT USI, ine IGL wit UST 4dH.  | 43211 |
|                                                                                                    | IT . | 22      | EU-Zare                   | 2     | emäligte Stevenatz    | 18        |       | Dive Zuonknung        | 41800  | Dive Zuostnung         | 41000 | Otive Zuordhung               | 41800 |
|                                                                                                    | IT   | 20      | Nicht EU-Zone             | 1     | nomaler Steuerasiz    | 0         |       | IT US1-Ini Dilitiand  | 40210  | Drive Zuordnung        | 41000 | Dhne Zuordhung                | 41800 |
| Contractor in the                                                                                                    | IT   | 23      | Nich/EU-Zene              | 2     | emäßigte Stevenatz    | 0         |       | Ohne Zuordnung        | 41800  | Ohne Zuordhung         | 41000 | Ohne Zuordhang                | 41800 |
| Contractor in the                                                                                                    | IT . | 40      | Zane Datensich (ab 01.1   | 1     | nomider Stevensez     | 28        |       | AT Unsatureaer 20%    | 43200  | Dive Zuostnung         | 41000 | IT USL He IGL IN UST-684.     | 43211 |
|                                                                                                    | IT   | 40      | Zane Östensich (ab 01.1   | 2     | emäligte Severatz     | 0         |       | Dime Zuordnung        | 41800  | Drive Zuordnung        | 41000 | Dhne Zuordhung                | 41800 |
|                                                                                                    | PL   | 5       | EU-Zere                   | 1     | nomaler Stevenselz    | 23        |       | PL Unsetznieuer 23%   | 43208  | PL USI, 234-IBL ofme U | 43207 | PLUSt-heilöLmkUST4dN          | 43206 |
| Contractor In 1                                                                                                    | PL.  | 4       | EU-Zare                   | 2     | emiliger Stevenatz    | 8         |       | Dive Zuontrung        | 41000  | Dive Zuosinung         | 41000 | Ohne Zuonihung                | 41800 |
|                                                                                                    | PL.  | 7       | Nicht EU-Zone             | 1     | nomalier Steuerasitz  | 0         |       | PL USt-thei Drittland | 40208  | Drive Zuordnung        | 41000 | Divie Zuordhung               | 41800 |
|                                                                                                    | PL   | 7       | NeW EU-Zane               | 2     | emäßigter Stevenaltz  | 0         |       | Dhne Zuordnung        | 41100  | Dhne Zuordhung         | 41000 | Dhne Zuordhang                | 41100 |
|                                                                                                    | PL   | 12      | Zane Itales (a) 01.08.20  | 1     | nomaler Stevenusz     | 22        |       | IT Unsegneer 223      | 43210  | Dive Zuosinung         | 41000 | IT USL HIE IGL IN UST-1014.   | 43211 |
|                                                                                                    | PL.  | 12      | Zane Italies (ab 01.08.20 | 2     | emäligte Severatz     | 18        |       | Dime Zuordnung        | 41800  | Dive Zuordinang        | 41000 | Dive Zuotähang                | 41800 |
|                                                                                                    | n. – | 17      | Zane Unterreich Lab 01.1  | 1     | nomaler Steuensetz    | 28        |       | AT Uncatorieser 20%   | 43200  | Dhrie Zuordhung        | 41000 | PLUSI-heitäLinkUST4dik        | 43206 |
|                                                                                                    | PL . | 17      | Zane Dutensich (ab 01.1   | 2     | enabligter Stevenatz  | 0         |       | Dive Zuoninung        | 41000  | Dive Zuosinung         | 41000 | Ohne Zuonihung                | 41000 |
|                                                                                                    | PL.  | 49      | Zane Deutschland jab 01   | 1     | normalier Steuerunitz | 19        |       | DE Unusizateure 193   | 44800  | PL USt-hei Drittland   | 43208 | PLUSt-heilGL mit UST-talk     | 43206 |
|                                                                                                    | n. – | 40      | Zime Deutschland Jab 01   | 2     | enä5de Severalz       | 7         |       | DE Umskipheuer 7%     | 43800  | Dhrei Zuorthung        | 41000 | Dhrei Zuorthang               | 41000 |
| ( and the second second second second second second second second second second second second second second se                                                                                                    | CZ.  | 32      | EU-Zere                   | 1     | nomder Steuensez      | 21        |       | C2 Unsatedese 211:    | 43215  | (219,21510, sheet)     | 43217 | CZ USt bei IGL mit UST MN.    | 43216 |
| Country of Country of | CZ.  | 32      | EU-Zare                   | 2     | emäligte Severals     | 15        |       | Dime Zuordnung        | 41000  | Dirve Zuotähung        | 41000 | Dive Zuordhung                | 41800 |
| -                                                                                                    | CZ.  | 33      | Note EU-Zane              | 1     | nomaler Steuensetz    | 0         |       | C2US: heiDefferd      | 43218  | Dhne Zuordhung         | 41000 | Dhne Zuordhang                | 41800 |
|                                                                                                    | C2   | 33      | NoteEU-Zone               | 2     | emäligte Stevenatz    | 0         |       | Ohne Zuonthung        | 41808  | Ohre Zuostnung         | 41000 | Ohre Zuonthung                | 41800 |
| Contraction (Contraction)                                                                                                    | CZ.  | 6       | Zane Dutensich (ab 01.1   | 1     | nomajer Stevenskit    | 28        |       | AT Uncatadesee 20%    | 40200  | Dive Zuotänung         | 41000 | CZ USt Ani ISL ok UST 4dN:    | 43216 |
|                                                                                                    | œ    | 6       | Zane Üstensich jab 01.1   | 2     | ematiche Severals     | 0         |       | Dhne Zuordhung        | 41100  | Dhne Zuordhung         | 41000 | Dhne Zuordhang                | 41100 |
| -                                                                                                    | 62   | 46      | Zane Nales (a) 01.08.20   | 1     | nomder Steuensky      | 22        |       | IT Unsettenteuer 22%  | 43210  | Ohrer Zuonthung        | 41000 | (2109), 6ei 164, nit UST 444- | 43216 |
|                                                                                                    | 67   | 45      | Zure Itales (a) 01.08.20  | 2     | emilliote Generalit   | 0         |       | Diree Zucetrung       | 41000  | Dime Zucetinung        | 41000 | Dive Zugethung                | 41000 |

#### <u>Weiter zu:</u> Reporttool Zurück zu: MT940 Einstellungen

From: http://wiki.fibu-schnittstelle.de/ - Dokumentation Fibu-Schnittstellen der Jera GmbH

Permanent link: http://wiki.fibu-schnittstelle.de/doku.php?id=jtl:datev:schwellenwerte

Last update: 2018/08/22 15:15